#### A kép állapota eredetiben:

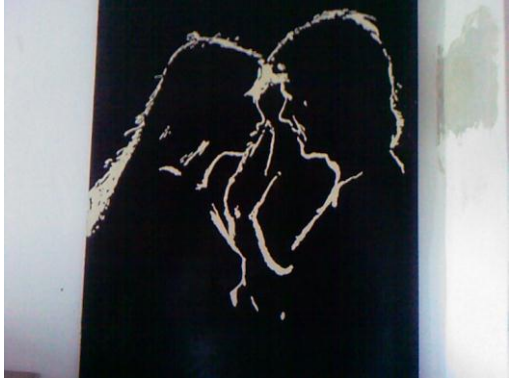

#### A kép körbevágása:

(A jobboldali eszköztáron a nyíl eszközt választjuk, a *megmaradó* részt bekeretezzük, majd **Kép** menüpont, **Körbevágás** parancs.)

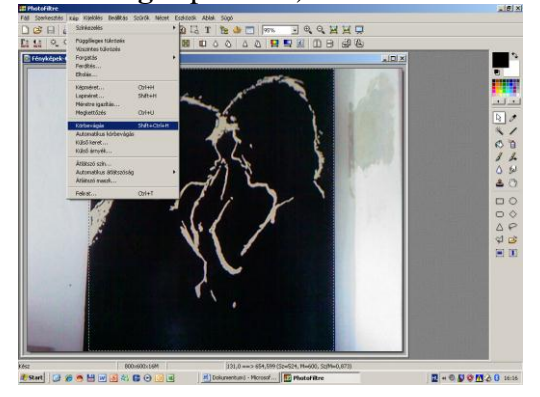

## <u>A kép kétszínűvé (fekete-fehér)</u> alakítása:

(**Beállítás** menüpont **Kétszínű...** parancs. Ha a két szín automatikusan nem egyezik, akkor a jobb oldalon a színskála nyilait addig kattogtatjuk amíg a kockásig el nem jutunk, ott tudjuk a feketét és fehéret kiválasztani.)

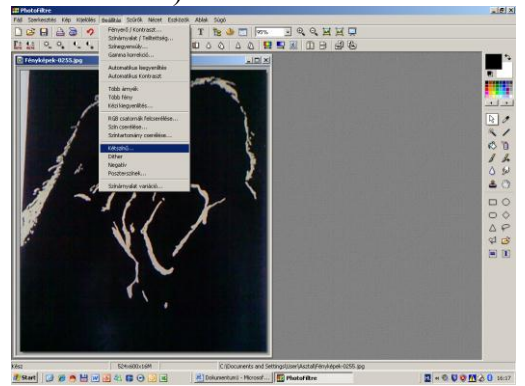

### A fekete ecset beállítása:

(A színeknél a fekete legyen beállítva, ugyanúgy kell kiválasztani, mint az előbb a Kétszínű-nél)

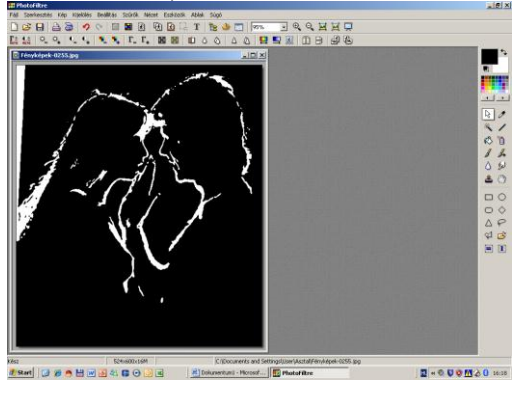

# A hiányzó rész festése:

(Az ecset eszköz méretét beállítjuk, majd a szélén látható fehér részt lefestjük. Ecset = bal oszlop, felülről 4.,

Méretezhető=baloldali oszlop legalul, Méret= a két oszlop alatt)

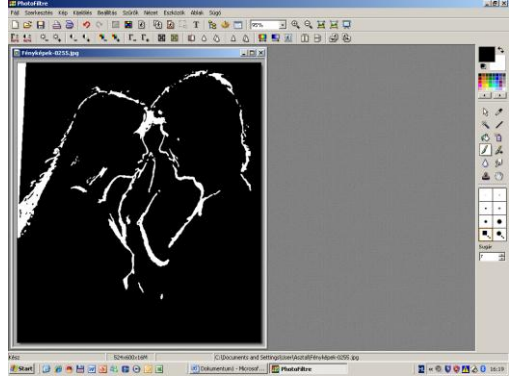

# A kész kép mentése:

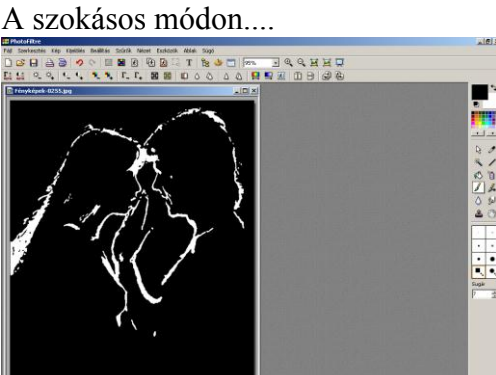

z 52+600:104 X/1 = 42:437 C.1000.america ad SettingSizer(Acadifier(Apple:0.055.30) Seat